## 広告ブロック(M)

月額利用料金

ライセンス確認・

解約などはこちら

のマイページから

## 煩わしい広告をブロックすることで日々のストレスを軽減&通信量を削減!

※Android / iOS 対応

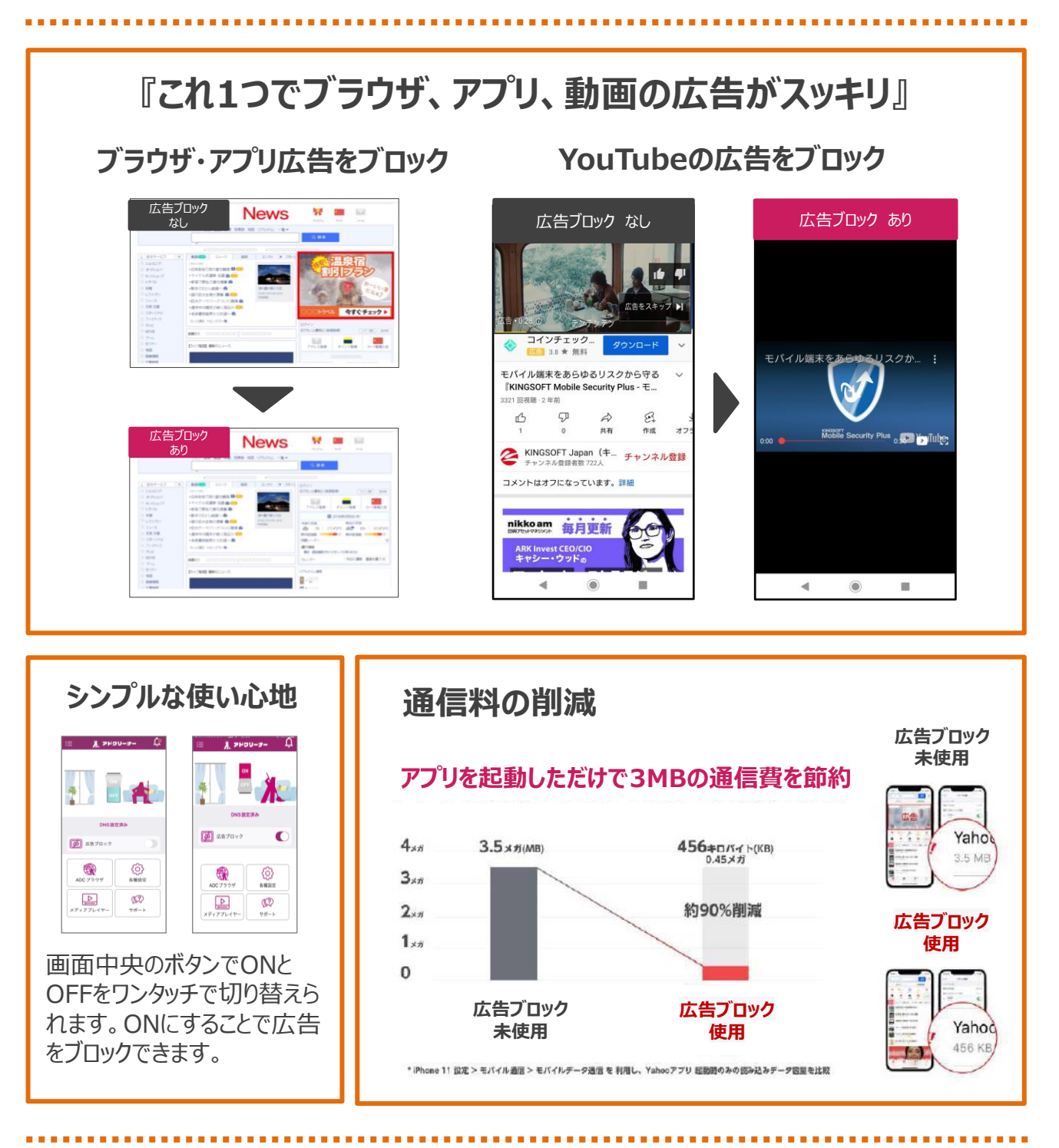

広告ブロック(M)のお問い合わせ

受付時間:24時間(自動音声対応)

0570-028-058

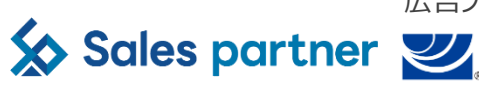

どんなサービスの広告をブロックできるのか? ※アプリの仕様変更に伴いブロックできなくなる可能性があります。

| VouTube 🖉 💿 📑 🐼 The GO                                                                                  |                                                                                                    |                                       |                                                                                                    |                                                                                                    |                                                                                                    |                                                                                                    |
|----------------------------------------------------------------------------------------------------|----------------------------------------------------------------------------------------------------|---------------------------------------|----------------------------------------------------------------------------------------------------|----------------------------------------------------------------------------------------------------|----------------------------------------------------------------------------------------------------|----------------------------------------------------------------------------------------------------|
| <b>GY</b><br>AO!                                                                                        |                                                                                                    | Sports                                |                                                                                                    | Ганос                                                                                                    |                                                                                                    | etc                                                                                                    |
| Android設定手順                                                                                             |                                                                                                    |                                       |                                                                                                    |                                                                                                    |                                                                                                    |                                                                                                    |
| ・・・・・・・・・・・・・・・・・・・・・・・・・・・・・・・・・・・・                                                                    |                                                                                                    | (************************************ | Control (Control (Contro) (Control (Control (Control (Control (Control (Control (Cont                                                                                                    | Contractions of the second of the second of         | Interface A state A state | 1000 日 2 0 H 2 0 H 2 0 |
| ML ● こ 0 M ·<br>Ad Cleaner<br>ようこた<br>シリアルコード入力<br>での<br>08:チュードリアル<br>を入りイブした後に<br>ドシリアルコード入<br>力」を参りプ | 000 ● 2 0 0 0 0 0 0 0 0 0 0 0 0 0 0 0 0                                                                                                    |                                       | ALL EADS<br>ALL ALL ALL ALL ALL ALL ALL ALL ALL ALL                                                                                                    |                                                                                                    |                                                                                                    |                                                                                                    |
| iOS設定手順                                                                                                 |                                                                                                    |                                       |                                                                                                    |                                                                                                    |                                                                                                    |                                                                                                    |
| https://apps.apple.c<br>om/jp/app/ad-<br>deaner/id15950397<br>297ct=salespartner<br>&mt=8               |                                                                                                    |                                       |                                                                                                    | Слад<br>< 0.00 / ИКП — НАД<br>(0.00 / ИКП — НАД)<br>(0.00 / ИСП — НАД)<br>(0.00 / ИСП — ИСП — ИСП | 1049<br>С ОУРИА-НАЗ<br>(УРИА-НАЗ)<br>УРУАН-НАЗ<br>Уруание<br>(р.                                                                                                    |                                                                                                    |
| 01 : QRコードを<br>読み込む                                                                                     | 02 : 『開く』をタップ                                                                                                    | 03:『同意する』<br>をタップ<br>※タップ後チュートリアル     | 04 : 『シリアルコー<br>ドをお持ちの方はこ<br>ちら』をタップ                                                                                                    | 05:シリアルコード<br>を入力し『オンライ<br>ン認証』をタップ                                                                                                    | <br>06 : 『OK』をタップ                                                                                                    | 07:上記の通知<br>が出たらDNSを設<br>定する                                                                                                    |
|                                                                                                    | BLD     at 2       at 1 = -1     at 2       at 1 = -1     at 2       at 1 = -1     at 2       at 1 = -1     at 2       at 2     at 2       at 2     at 2       at 2     at 2       at 2     at 2       at 2     at 2       at 3     at 2       at 3     at 3       at 3     at 3       at 4     at 3       at 5     at 5       at 5     at 5       at 5     at 5       at 5     at 5 |                                       | Lean<br>VINE FAIr (AEE<br>WINE REAL<br>WINE REAL<br>WINE REAL<br>WINE REAL<br>WINE REAL<br>WINE REAL<br>WINE REAL<br>MARKED REAL<br>MARKED RE | Hotel Area   Cont Dist   Statement Area   Statement Area   Marken Area   Marken Area   Marken Area   Marken Area   Marken Area   Marken Area   Marken Area   Marken Area   Marken Area   Marken Area   Marken Area   Marken Area                                                                                                    |                                                                                                    |                                                                                                    |
| し8: iPhoneの<br>設定を開く                                                                                    |                                                                                                    | 部の『VPNとデバイス<br>管理』をタップ                | - 11:『UNS』をタッ<br>プ                                                                                                    | ー 12:『AD ー<br>Cleaner』をタップ                                                                                                    | 『ON』をタップして<br>設定完了                                                                                                    |                                                                                                    |

## 製品に関するお問い合わせ 0570-008-230

(受付時間:平日10:00~13:00 14:00~17:00 土日祝・年末年始を除く)

IT訪問かけつけサポートはこちらからご利用できます